# What's New

# Sage UBS version 9.9.4.9

Release Date: 19<sup>th</sup> December 2019

# V9.9.4.9 Updates

The following enhancements are being released:

## **Email function**

- Standard message maintenance
- Customer/ Debtors file maintenance
- Official receipt
- Credit Note & Debit note

#### MY SST

- Tax report by tariff code
- SST-02A
- Laporan CJ(P) Jadual C-01
   SST supporting documents
- MY DST
  - Digital service tax

#### SG GST

• Overseas Vendor Registration

# **Email function**

In the effort of going green and improving user experience, email function for official receipt, credit note, and debit note is now made available to users.

#### Standard message maintenance

#### Applicable for:

- 1. Official Receipt
- 2. Credit Note
- 3. Debit Note

#### Steps:

- General > Miscellaneous File > E. Email Maintenance (Accounting)
- Maintenance > Miscellaneous File > M. Email Maintenance (I&B)

| 0. Fi   | le 1. General        | 2. Debtors     | 3. Creditors   | 4. Transactions | 5. Reports         | 6. Periodic    | 7. Housekeeping    | 8. Toolkits | 9. |
|---------|----------------------|----------------|----------------|-----------------|--------------------|----------------|--------------------|-------------|----|
| AD      | AIN <u>1</u> . Gener | ral Ledger A/  | C Maintenance  | e               |                    |                |                    |             |    |
|         | <u>2</u> . Enter     | Opening Bal    | ances          |                 |                    |                |                    |             |    |
| <u></u> | <u>3</u> . Print     | Chart of Acco  | ounts          |                 | ts                 |                |                    |             |    |
| GS      | T <u>4</u> . Fixed   | Assets Descri  | iption Mainter | ance            |                    |                |                    |             |    |
|         | <u>5</u> . Enter     | Last Year Fig  | ure            |                 |                    |                |                    |             |    |
| 2       | <u>6</u> . Maint     | tain Stock Va  | lues           |                 |                    |                |                    |             |    |
| ~       | <u>7</u> . Maint     | tain Project T | itles          |                 |                    |                |                    |             |    |
| ĺ       | <u>8</u> . Enter     | Project-Job (  | Opening Balan  | ce              |                    |                |                    |             |    |
| G       | <u>9</u> . Foreig    | gn Currency    |                |                 |                    |                |                    |             |    |
|         | A. Misc              | ellaneous File | 5              | I               | <u>1</u> . Busines | s Maintenanc   | e                  |             | 1  |
| 8       | Creditors            |                |                |                 | 2. Region          | Maintenance    |                    |             |    |
|         | 1                    |                |                |                 | <u>3</u> . Area Ma | aintenance     |                    |             |    |
| 9,95    | Transaction          | IS             |                |                 | <u>4</u> . Agent N | Naintenance    |                    |             |    |
|         | Reports              |                |                |                 | 5. Custom          | er Site Mainte | enance             |             |    |
|         |                      |                |                |                 | <u>6</u> . Supplie | r Site Mainter | nance              |             |    |
|         | New                  |                |                | _               | <u>7</u> . Tax Cod | le Maintenan   | ce                 |             |    |
| a_      | ,                    |                |                |                 | <u>8</u> . Bank Co | ode Maintena   | nce                |             | VC |
|         | Transaction          |                |                |                 | <u>9</u> . Bank Ad | count Mainte   | enance             |             |    |
|         | Debtor               |                |                |                 | A. Service         | Provider's Ba  | nk Code Maintenar  | nce         |    |
|         | Creditor             |                |                |                 | B. Payee N         | Aaintenance    |                    |             |    |
|         | General Leo          | daer Account   |                |                 | C. Service         | Provider's Pa  | yee Maintenance    |             |    |
|         | 20110101201          | - <u> </u>     |                |                 | D. Service         | Provider's Co  | ountry Maintenance | 2           |    |
| -       |                      |                |                |                 | <u>E</u> . Email M | laintenance    |                    |             |    |
| 8       | Search               |                |                | 5               |                    |                |                    |             | 1  |

| Select message to edit                 |                     | Choose def | ault message        |
|----------------------------------------|---------------------|------------|---------------------|
| Sage_GlobalTemplate                    | ^                   | Printout:  | Sales Credit Note   |
| Sample_ remplate                       |                     | Default    | Sage_GlobalTemplate |
|                                        |                     |            |                     |
| <u>D</u> elete <u>N</u> ew             | Save <u>R</u> ename |            |                     |
| Edit message:                          |                     |            |                     |
| This document is sent for your record. |                     |            | 1                   |
| Thank you.                             |                     |            |                     |
| Merry Christmas & A Happy New Year     |                     |            |                     |
|                                        |                     |            |                     |
|                                        |                     |            |                     |

To create a new template, simply choose a printout from dropdown list click on 'New' and give a title to your message and edit it in the field below and 'Save' it.

Changes can be viewed in email window

| ᡐ Email |                                                    | ×    |
|---------|----------------------------------------------------|------|
|         |                                                    |      |
| 10      |                                                    | ✓    |
| Subject | Credit Note #CN000002 from Sage Software Sdn. Bhd. | ^    |
|         |                                                    | ~    |
| Message | Sample_Template                                    |      |
|         | This document is sent for your record.             | ^    |
|         | Thank you.                                         |      |
|         | Merry Christmas & A Happy New Year                 |      |
|         |                                                    | •    |
|         | Send                                               | Exit |
|         |                                                    |      |

# Customer/ Debtor's File maintenance (Accounting and I&B)

Customer/debtor's email addresses can be added in Customer File Maintenance / Debtors File Maintenance beforehand to ease emailing processes. Email address will appear in email window.

#### Steps (Customer File Maintenance):

- Maintenance > Customer Maintenance > Customer File Maintenance

Fill in customer's email in Email Address field and click Save and Exit.

| Customer No.<br>Name           | 3000/CN1<br>CN COMPANY |                     | Open Item Customer     Bad Status |                        |  |
|--------------------------------|------------------------|---------------------|-----------------------------------|------------------------|--|
| Company Registration No.       | CRN 123456             |                     |                                   |                        |  |
| Details More Info Taxe         | es                     |                     |                                   |                        |  |
| Invoice / Delivery To Address1 |                        |                     | Addressl                          |                        |  |
|                                | Address2<br>Address3   |                     | Address2                          |                        |  |
|                                |                        |                     | Address3                          |                        |  |
| Attention                      | Malaysia               |                     | Malaysia                          |                        |  |
| Email Address                  | sagetest.999@gmai      | l.com               | Terms                             | 30                     |  |
| Web Site                       | http://www.cn-com      | pany.com            | Credit Limit                      | 0.00                   |  |
| Phone No. (1)                  | 03-22771234            |                     | Target                            | 0.00                   |  |
| Phone No. (2)                  | 03-22771235            |                     | Invoice Limit                     | 0.00                   |  |
| Fax/Telex                      | 03-22711236            |                     | Group To                          | 3000/CN1               |  |
| Contact                        | 012-2277222            |                     | Created Date                      | 09/10/2019 09:58:29 AM |  |
| Business                       |                        | Discount % Category | Enter this for foreign cu         | rrency                 |  |
| Region                         |                        | Category A          | Currency Code                     | P                      |  |
| Area                           |                        | Category B          | Currency Symbol                   | RM                     |  |
| Agent                          |                        | None                | Currency Word                     | RINGGIT MALAYSIA       |  |
| n Tribble                      |                        |                     |                                   | ·                      |  |

# **Official Receipt (Accounting)**

### Steps:

- Debtors > Print receipt
- Debtors > Open Item Menu Debtor > Print receipt
- Transaction > Transaction File Maintenance

| Batch Title                                                                                                    | BANK - JUL'                                                                                  | 2019                                  |                        |                            |                | Correct TFM entr                 | y methods        | 28/11/2019 |
|----------------------------------------------------------------------------------------------------|----------------------------------------------------------------------------------------------|---------------------------------------|------------------------|----------------------------|----------------|----------------------------------|------------------|------------|
| Batch No.<br>Voucher Seq.<br>Period                                                                                 | 57 P<br>57<br>7 P                                                                            | 2                                     |                        |                            |                |                                  |                  |            |
| July                                                                                                    | 2019                                                                                         |                                       | COMPANY                |                            |                |                                  |                  |            |
| Date                                                                                                    | A/C No.                                                                                      | Ref. No. [                            | )esp.                  |                            |                | Debit                            |                  | Credit     |
| 28/07/2019                                                                                                    | 9 3000/A01 📝                                                                                 | OR 00001                              | BANK - UMBC            | A/C                        |                | P                                | 0.00             | 100.00     |
|                                                                                                    |                                                                                              |                                       |                        |                            |                | P                                |                  |            |
|                                                                                                    |                                                                                              |                                       |                        |                            |                |                                  |                  |            |
| Bill Type<br>Bill Age                                                                                               | P                                                                                            |                                       |                        |                            |                |                                  |                  |            |
| Bill Type<br>Bill Age                                                                                               | P<br>11                                                                                      |                                       |                        |                            |                | GST Classifica                   | tion             | P          |
| Bill Type<br>Bill Age<br>Direct Input<br>Payment For                                                                | P<br>11<br>t/Output Tax<br>A COMPANY                                                         |                                       |                        |                            |                | GST Classifica                   | tion             | P          |
| Bill Type<br>Bill Age<br>Direct Input<br>Payment For<br>Cheque No.                                                  | P<br>11<br>t/Output Tax<br>A COMPANY<br>VAT-CODE-A0                                          | 1                                     |                        |                            |                | GST Classifica                   | tion             | P          |
| Bill Type<br>Bill Age<br>Direct Input<br>Payment For<br>Cheque No.                                                  | P<br>11<br>t/Output Tax<br>A COMPANY<br>VAT-CODE-A0<br>A/C No.                               | 1<br>Ref. No.                         |                        | A/C Description            |                | GST Classifica                   | tion             | edit 🔨     |
| Bill Type<br>Bill Age<br>Direct Input<br>Payment For<br>Cheque No.<br>Date<br>28/07/20                              | P<br>11<br>A COMPANY<br>VAT-CODE-A0<br>A/C No.<br>19 3010/000                                | 1<br>Ref. No.<br>OR 00001             | BANK - UM              | A/C Description<br>BC A/C  |                | GST Classifica                   | tion<br>Cre      | edit ^     |
| Bill Type<br>Bill Age<br>Direct Input<br>Payment For<br>Cheque No.<br>Date<br>28/07/20.<br>28/07/20.                | P<br>11<br>X/Output Tax<br>A COMPANY<br>VAT-CODE-A0<br>A/C No.<br>19 3010/000<br>19 3000/A01 | 1<br>Ref. No.<br>OR 00001<br>OR 00001 | BANK - UM<br>A COMPANY | A/C Description<br>IBC A/C |                | GST Classifica<br>Debit<br>100.0 | tion Cre         | edit ^     |
| Bill Type<br>Bill Age<br>Direct Input<br>Payment For<br>Cheque No.<br>Date<br>28/07/20                              | P<br>11<br>X/Output Tax<br>A COMPANY<br>VAT-CODE-A0<br>A/C No.<br>19 3010/000<br>19 3000/A01 | 1<br>Ref. No.<br>OR 00001<br>OR 00001 | BANK - UM<br>A COMPANY | A/C Description<br>IBC A/C |                | GST Classifica                   | tion<br>Cre<br>D | edit ^     |
| Bill Type<br>Bill Age<br>Direct Input<br>Payment For<br>Cheque No.<br>Date<br>28/07/20<br>28/07/20                  | P<br>11<br>X/Output Tax<br>A COMPANY<br>VAT-CODE-A0<br>A/C No.<br>19 3010/000<br>19 3000/A01 | 1<br>Ref. No.<br>OR 00001<br>OR 00001 | BANK - UM<br>A COMPANY | A/C Description<br>IBC A/C |                | GST Classifica                   | Cre<br>D         | edit 0.00  |
| Bill Type<br>Bill Age<br>Direct Input<br>Payment For<br>Cheque No.<br>Date<br>28/07/20<br>28/07/20<br>Enter Receipt | P 11 1 1 1 1 1 1 1 1 1 1 1 1 1 1 1 1 1                                                       | 1<br>Ref. No.<br>OR 00001<br>OR 00001 | BANK - UM<br>A COMPANY | A/C Description<br>IBC A/C | <u>V</u> .Edit | GST Classifica                   |                  | edit 0.00  |

Print > Check period > OK > Email

|                                                                     | Print Receipt                                                                                      |  |
|---------------------------------------------------------------------|----------------------------------------------------------------------------------------------------|--|
| ● Format <u>A</u> (8.5 x 11 in)<br>○ Format <u>B</u> (8.5 x 5.5 in) |                                                                                                    |  |
| Period<br>Receipt No. From<br>Receipt No. To                        | 7         P         July           OR         00001         P           OR         00001         P |  |

# Credit Note & Debit Note (I&B)

You can access the email function from 2 different menus, Transaction (Single email form) and Print Bills (By batch).

### Steps (Single email form):

- Transactions > Credit Note > Credit Note (Adjustment/ Sales Return) > Print > Email

|                 | Credit Note - A | djustments             | Last CN No.    | CN000002       |  |
|-----------------|-----------------|------------------------|----------------|----------------|--|
| Period          | 10 October-2019 |                        |                |                |  |
| Credit Note No. | CN000002        |                        |                |                |  |
| Cust. No.       | 3000/G01 P      | Update from Invoice    |                |                |  |
| Name            | COMPANY A       |                        |                |                |  |
| Date            | 31/10/2019      | dta                    |                |                |  |
| Ref. No. 2      | Sen             | u to                   |                | 1              |  |
| Description     | DISCOUNT        |                        | ٩              |                |  |
| P0/S0 No.       |                 | Print Pre <u>v</u> iew | Select Printer | E <u>m</u> ail |  |
| PO/SO No. (2)   |                 | Convertor> Text file   | Excel          |                |  |
| DO No. (1)      |                 | Catting                | ]              | Canad          |  |
| DO No. (2)      |                 | Setting                |                | Lancel         |  |
| Remark 0        |                 |                        |                |                |  |
| Remark 1        |                 |                        | Remark 9       |                |  |
| Remark 2        |                 |                        | Remark 10      |                |  |
| Remark 3        |                 |                        | Remark 11      |                |  |

### Steps (By Batch):

- Print Bills > Credit Note/ Debit Note/ Invoice > Verify Period > OK > Email

|                                                                                                    |          | 10:                                                                                            |                                                                                         |                                                                            |                                                                |
|----------------------------------------------------------------------------------------------------|----------|------------------------------------------------------------------------------------------------|-----------------------------------------------------------------------------------------|----------------------------------------------------------------------------|----------------------------------------------------------------|
| COMPANY A                                                                                                    | $\sim$   | All che                                                                                        | ryl.leong@sage.com                                                                      |                                                                            | ~                                                              |
| Debtor No.                                                                                                    | Selected | ^ Subje                                                                                        | ect:                                                                                    |                                                                            |                                                                |
| 3000/001                                                                                                    | 0        | Mul                                                                                            | tiple Debit Notes from Sage Software Sdn. Bhd. (fo                                      | ormerlv known as UB                                                        | 5 Corporation Sdr                                              |
| 3000/002                                                                                                    | 0        |                                                                                                |                                                                                         |                                                                            |                                                                |
|                                                                                                    |          | Mess                                                                                           | age:                                                                                    |                                                                            |                                                                |
|                                                                                                    |          | Tes                                                                                            | tDNT emplate                                                                            |                                                                            |                                                                |
|                                                                                                    |          | Sag                                                                                            | e_GlobalTemplateg with debit notes t                                                    | ransactions e-mail ter                                                     | nplate. 🗖                                                      |
|                                                                                                    |          | Test                                                                                           | DNT emplate                                                                             |                                                                            |                                                                |
|                                                                                                    |          | This                                                                                           | message sentences is for testing purpose only                                           |                                                                            |                                                                |
|                                                                                                    |          | ¥                                                                                              |                                                                                         |                                                                            | ~                                                              |
| Invalid Email                                                                                                    | address  |                                                                                                |                                                                                         |                                                                            |                                                                |
| Record Listing                                                                                                    | 3        |                                                                                                |                                                                                         | Email Status                                                               | All                                                            |
| Doc                                                                                                    | No.      | Date                                                                                           | Customer                                                                                | Amount (RM)                                                                | Status                                                         |
| _                                                                                                    |          | 2019/10/08                                                                                     | COMPANY A                                                                               | 695893.04                                                                  | Emailed 🔺                                                      |
| 00000001                                                                                                    |          | 2019/10/08                                                                                     | COMPANY A                                                                               | 380573.51                                                                  | Emailed                                                        |
| 00000001                                                                                                    |          |                                                                                                |                                                                                         |                                                                            | Empiled                                                        |
| <ul> <li>00000001</li> <li>00000002</li> <li>00000003</li> </ul>                                                                                                    |          | 2019/10/08                                                                                     | COMPANY A                                                                               | 977566.50                                                                  | Emaileu                                                        |
| 00000001           00000002           00000003           00000003           00000004                                                                                                    |          | 2019/10/08<br>2019/10/08                                                                       | COMPANY A<br>COMPANY A                                                                  | 977566.50<br>34372.01                                                      | Emailed                                                        |
| 00000001           00000002           00000003           00000003           00000004           00000006                                                                                                    |          | 2019/10/08<br>2019/10/08<br>2019/10/08                                                         | COMPANY A<br>COMPANY A<br>COMPANY A                                                     | 977566.50<br>34372.01<br>908.30                                            | Emailed<br>Emailed                                             |
| 00000001           00000002           00000003           00000004           00000004           00000006           00000007           00000007                                                                                                    |          | 2019/10/08<br>2019/10/08<br>2019/10/08<br>2019/10/08                                           | COMPANY A<br>COMPANY A<br>COMPANY A<br>COMPANY A                                        | 977566.50<br>34372.01<br>908.30<br>1632.91                                 | Emailed<br>Emailed<br>Emailed                                  |
| 00000001           00000002           00000003           00000003           00000004           00000006           00000007           00000007           00000008                                                                                                    |          | 2019/10/08<br>2019/10/08<br>2019/10/08<br>2019/10/08<br>2019/10/08                             | COMPANY A<br>COMPANY A<br>COMPANY A<br>COMPANY A<br>COMPANY A                           | 977566.50<br>34372.01<br>908.30<br>1632.91<br>105.00                       | Emailed<br>Emailed<br>Emailed<br>Emailed                       |
| 00000001           00000002           00000003           00000003           00000004           00000006           00000007           00000008           00000008           00000008           00000008                                                                                                    |          | 2019/10/08<br>2019/10/08<br>2019/10/08<br>2019/10/08<br>2019/10/10<br>2019/10/11               | COMPANY A<br>COMPANY A<br>COMPANY A<br>COMPANY A<br>COMPANY A<br>COMPANY A              | 977566.50<br>34372.01<br>908.30<br>1632.91<br>105.00<br>3315.75            | Emailed<br>Emailed<br>Emailed<br>Emailed<br>Emailed            |
| 00000001           00000002           00000003           00000003           00000004           00000006           00000007           00000007           00000008           00000008           00000008           00000008           00000008           00000008           00000008           00000008           00000008 |          | 2019/10/08<br>2019/10/08<br>2019/10/08<br>2019/10/08<br>2019/10/10<br>2019/10/11<br>2019/10/11 | COMPANY A<br>COMPANY A<br>COMPANY A<br>COMPANY A<br>COMPANY A<br>COMPANY A<br>COMPANY A | 977566.50<br>34372.01<br>908.30<br>1632.91<br>105.00<br>3315.75<br>7127.40 | Emailed<br>Emailed<br>Emailed<br>Emailed<br>Emailed<br>Emailed |

# **MY SST**

# Tax report by tariff code

In this enhancement, users and SST registered companies are now able to view tax report grouped by tariff code so that users can reconcile amount shown in SST-02 report, Section B1.

#### Applicable for:

- 1. Sales Tax report
- 2. Service Tax report
- 3. Service Tax report (Receipt based)

#### a. Group by Tariff code

#### Steps:

- Reports > Goods And Service Tax > Malaysia SST > Sales Tax Report

#### Check the Tariff Code checkbox

|                       | Sales                    | Tax Report                |  |
|-----------------------|--------------------------|---------------------------|--|
| Date From<br>Date To  | 01/10/2019<br>04/10/2019 | Group By :<br>Tariff Code |  |
| Transaction Type      |                          |                           |  |
| Include tax code with | out tax method ? 🔲       |                           |  |

|                                                           | SALESTAY                | EPORT         |               |                |                |          |
|-----------------------------------------------------------|-------------------------|---------------|---------------|----------------|----------------|----------|
|                                                           | DATE RANGE : 01/10/2019 | TO 04/10/2019 |               |                |                |          |
| TRANSACTION TYPE : ALL                                    |                         |               |               | PF             | NINTED ON: 01/ | 11/2019  |
| Demo Company                                              |                         |               |               |                | PAGE: 1        |          |
| PD DATE ACCNO REF.                                        | COMPANY                 | Tax %         | Taxable Sales | Taxable Purch. | Tax Collected  | Tax Paid |
| 9901.01.0650 Accommodation                                |                         |               |               |                |                |          |
| ST05 Sales Tax 5%                                         |                         |               |               |                |                |          |
| 10 01/10/2019 5000/000 IN000001                           | A COMPANY               | 5.00          | 1,000.00      | 0.00           | 50.00          | 0.00     |
| 10 01/10/2019 5000/000 INV 0001                           | A COMPANY               | 5.00          | 1,000.00      | 0.00           | 50.00          | 0.00     |
| Total for ST05 Sales Tax 5%                               |                         |               | 2,000.00      | 0.00           | 100.00         | 0.00     |
| ST10 Salas Tag 10%                                        |                         |               |               |                |                |          |
| 10 02/10/2019 5000/000 IN000002                           | A COMPANY               | 10.00         | 1.000.00      | 0.00           | 100.00         | 0.00     |
| 10 02/10/2019 5000/000 INV 0002                           | A COMPANY               | 10.00         | 1,000.00      | 0.00           | 100.00         | 0.00     |
| Total for ST10 Sales Tax 10%                              |                         |               | 2,000.00      | 0.00           | 200.00         | 0.00     |
| STD02 Salas Tan Dalassian 204                             |                         |               |               |                |                |          |
| 10 03/10/2019 6010/000 SINV 0001                          | X COMPANY               | 5.00          | 0.00          | 1.000.00       | 0.00           | 50.00    |
| Total for STD02 Sales Tax Deduction - 2%                  |                         |               | 0.00          | 1,000.00       | 0.00           | 50.00    |
| Total for 9901.01.0650 Accommodation                      |                         |               | 4,000.00      | 1,000.00       | 300.00         | 50.00    |
| 9902.01.2651 Food and Beverages                           |                         |               |               |                |                |          |
| OUS-0 Value of Goods for Own Used / Disposed 0%           |                         |               |               |                |                |          |
| 10 03/10/2019 5000/000 IN000003                           | B COMPANY               | 0.00          | 1,000.00      | 0.00           | 0.00           | 0.00     |
| 10 03/10/2019 5000/000 INV 0003                           | B COMPANY               | 0.00          | 1,000.00      | 0.00           | 0.00           | 0.00     |
| Total for OUS0 Value of Goods for Own Used / Disposed 0%  |                         |               | 2,000.00      | 0.00           | 0.00           | 0.00     |
| OUS05 Value of Goods for Own Used / Disposed 5%           |                         |               |               |                |                |          |
| 10 04/10/2019 5000/000 IN000004                           | B COMPANY               | 5.00          | 1,000.00      | 0.00           | 50.00          | 0.00     |
| 10 04/10/2019 5000/000 INV 0004                           | B COMPANY               | 5.00          | 1,000.00      | 0.00           | 50.00          | 0.00     |
| Total for OUS05 Value of Goods for Own Used / Disposed 5% |                         |               | 2,000.00      | 0.00           | 100.00         | 0.00     |
| Total for 9902.01.2651 Food and Beverages                 |                         |               | 4,000.00      | 0.00           | 100.00         | 0.00     |
| Grand Total:                                              |                         |               | 8,000.00      | 1,000.00       | 400.00         | 50.00    |

### b. SST-02 report under section B1 group by tariff code

|                                                                                  | SST-02 (Sales)                                                                                                    |
|----------------------------------------------------------------------------------|----------------------------------------------------------------------------------------------------|
| Sales Tax Reg. No.:                                                              | SALT0001                                                                                                    |
| File Taxes From:                                                                 | 01/10/2019 To 04/10/2019                                                                                                    |
| Note:<br>• Transaction with tax<br>• For service tax subm<br>receipt whichever o | code without tax method will not be shown in this report.<br>ission, knock-off is required and system will refer to document date on invoice or<br>mes later, as the reporting date for SST-02 submission. |

| Part B1        | : Sales / Service Details                                                            |                                               |                                                                                                    |                                                                              |                                                                      |
|----------------|--------------------------------------------------------------------------------------|-----------------------------------------------|----------------------------------------------------------------------------------------------------|------------------------------------------------------------------------------|----------------------------------------------------------------------|
| 5. Bil.<br>No. | 6. Description of Taxable<br>Goods / Type of Taxable<br>Service Provided / Imported. | 7. Customs Tariff Code / Service<br>Type Code | 8. Value of Taxable Goods Sold<br>(Including Value of Debit Note)/<br>Value of Work Performed (RM) | 9. Value of Goods For<br>Own Used / Disposed Values of<br>Free Services (RM) | 10. Value of Taxable Service<br>(Including Value of Debit Note) (RM) |
| 1              | Accommodation                                                                        | 9901.01.0650                                  | 4,000.00                                                                                           |                                                                              |                                                                      |
| 2              | Food and Beverages                                                                   | 9902.01.2651                                  |                                                                                                    | 4,000.00                                                                     |                                                                      |
|                |                                                                                      | Total                                         | 4,000.00                                                                                           | 4,000.0                                                                      | 00                                                                   |
|                |                                                                                      | Net Total                                     |                                                                                                    |                                                                              | 8,000.00                                                             |

#### <u>SST-02A</u>

With this enhancement, businesses that are not registered with SST will utilize this feature, SST-02A for reporting imported service tax.

#### a. Add more info in Accounting and I&B

Users will have more fields to enter other company information. Other than company name, address, registration no., users can enter postcode, phone no., email address etc. as this information will be included in SST-02A report.

#### Steps:

- Housekeeping > Setup > General Setup

#### Click on Full Info

| Company Profile         Setting         Setting 2         Malaysia Taxes         Other T           company Name         Sage Software Sdn. Bhd. (formerly known as UBS Corporation Sdn. Bhd         Gommany Name         Suite 1B-6, Level 6, Block 1B,         Plaza Sentral, Jalan Stesen Sentral 5,         Kuala Lumpur Sentral,         So470 Kuala Lumpur.         Full Info           company Registration No.         441389-K         Stating Period         T         So300         Stating Period         7           cosing Period         12         This Accounting Year         Closing Period         12         This Accounting Year           on         4000         0         10/01/2019         To         31/12/2019         Last Accounting Year                                                                                                    | eneral Setup             |                |                     |                         |                          |  |  |  |  |
|----------------------------------------------------------------------------------------------------|--------------------------|----------------|---------------------|-------------------------|--------------------------|--|--|--|--|
| Company Name     Sage Software Sdn. Bhd. (formerly known as UBS Corporation Sdn. Bhd       Address     Suite 1B-6, Level 6, Block 1B,       Plaza Sentral, Jalan Stesen Sentral 5,       Kuala Lumpur Sentral,       50470 Kuala Lumpur.       Company Type       Company Registration No.       441389-K       Company UEN       Major Industry Code       Add       With Malaysia GST       Debtor Account Groups       From       3000       To       3000       Creditor Account Groups       From       4000       Io       4000       Io       4000       Io       Adot                                                                                                    | Company Profile          | Setting        | Setting 2           | Malaysia Taxes          | Other Taxes              |  |  |  |  |
| Address     Suite 1B-6, Level 6, Block 1B,       Plaza Sentral, Jalan Stesen Sentral 5,       Kuala Lumpur Sentral,       50470 Kuala Lumpur.       Company Registration No.       441389-K       Company UEN       Major Industry Code       Add       Ubbor Account Groups       From       3000       To       3000       To       4000       To       4000       To       4000       To       4000       To       4000       To       4000                                                                                                    | Company Name             | Sage Software  | Sdn. Bhd. (former)  | y known as UBS Corporat | ion Sdn. Bhd.)           |  |  |  |  |
| Plaza Sentral, Jalan Stesen Sentral 5,       Kuala Lumpur Sentral,       50470 Kuala Lumpur.       Company Type       Company Registration No.       441389-K       Company UEN       Major Industry Code       Add       Obstor Account Groups       From       3000       To       Starting Period       Creditor Account Groups       From       Groups       From       4000       To       4000       To       4000       To                                                                                                    | Address                  | Suite 1B-6, Le | evel 6, Block 1B,   |                         |                          |  |  |  |  |
| Kuala Lumpur Sentral,       50470 Kuala Lumpur.       Company Type       Company Registration No.       441389-K       Company UEN       Major Industry Code       Add       Ubtor Account Groups       From       3000       To       3000       Creditor Account Groups       From       4000       To       4000       To       4000       To       4000       To                                                                                                    |                          | Plaza Sentral, | , Jalan Stesen Sent | ral 5,                  |                          |  |  |  |  |
| S0470 Kuala Lumpur.       Full Info       Company Type       Company Registration No.     441389-K       Company UEN       Major Industry Code     Add       Debtor Account Groups       From     3000       To     3000       Creditor Account Groups       From     4000       To     4000       To     4000       To     31/12/2019       Last Accounting Year       Closing Period     7       Closing Period     12       This Accounting Year       01/01/2019     To       12     This Accounting Year       Last Accounting Year                                                                                                    |                          | Kuala Lumpur S | Sentral,            | ntral,                  |                          |  |  |  |  |
| Company Type       Company Registration No.       441389-K       Company UEN       Major Industry Code     Add       Debtor Account Groups       From     3000       To     3000       Creditor Account Groups       From     4000       To     4000       To     4000       To     31/12/2019       Last Accounting Year       Closing Date     31/12/2018       Starting Period     7       Closing Period     12       This Accounting Year       01/01/2019     To       Last Accounting Year       Last Accounting Year                                                                                                    |                          | 50470 Kuala Lu | umpur.              |                         | Full Info                |  |  |  |  |
| Company Registration No.         441389-K           Company UEN                                                                                                    | Company Type             |                |                     |                         |                          |  |  |  |  |
| Company UEN         Add         With Malaysia GST           Debtor Account Groups         Last Accounting Year         Closing Date         31/12/2018           To         3000         Starting Period         7           Creditor Account Groups         Closing Date         12           From         4000         This Accounting Year           To         4000         To           To         4000         To                                                                                                    | Company Registration No. | 441389-K       |                     |                         |                          |  |  |  |  |
| Major Industry Code     Add     With Malaysis BST       Debtor Account Groups     Last Accounting Year       From     3000       To     3000       Creditor Account Groups     Closing Date       From     4000       To     4000       To     4000       Last Accounting Year       Image: Closing Date       Image: Closing Date | Company UEN              |                |                     |                         |                          |  |  |  |  |
| Debtor Account Groups         Last Accounting Year           From         3000         Closing Date         31/12/2018           To         3000         7         Closing Period         7           Creditor Account Groups         Closing Period         12         This Accounting Year           From         4000         This Accounting Year         01/01/2019         To         31/12/2019           Last Accounting Year         Last Accounting Year         01/01/2019         To         31/12/2019                                                                                                    | fajor Industry Code      | <u>A</u> dd    | L                   | ] With Malaysia GST     |                          |  |  |  |  |
| From         3000         Closing Date         31/12/2018           To         3000         Starting Period         7           Creditor Account Groups         Closing Period         12           From         4000         This Accounting Year           To         4000         01/01/2019           To         4000         To           Glosing Period         12                                                                                                    | ebtor Account Groups     |                | Last Accou          | inting Year             |                          |  |  |  |  |
| To         3000         Starting Period         7           Creditor Account Groups         Closing Period         12           From         4000         This Accounting Year           To         4000         01/01/2019         To         31/12/2019           Last Accounting Year         Image: Closing Year         Image: Closing Year         Image: Closing Year                                                                                                    | rom 3000                 |                | Closing Da          | 31/12/2018              |                          |  |  |  |  |
| Creditor Account Groups From 4000 To 4000 Last Accounting Year                                                                                                    | o 3000                   |                | Starting Pe         | riod 7                  |                          |  |  |  |  |
| Creation Account Groups     This Accounting Year       From     4000       To     4000       Last Accounting Year                                                                                                    |                          |                | Closing Per         | iod 12                  |                          |  |  |  |  |
| From         4000           To         4000           Last Accounting Year                                                                                                    | realtor Account Groups   |                | This Accou          | Inting Year             |                          |  |  |  |  |
| Last Accounting Year                                                                                                    | rom 4000                 |                | 01/01/2             | 019 To 31/12/2019       |                          |  |  |  |  |
|                                                                                                    | 4000                     |                | Last Accou          | inting Year             |                          |  |  |  |  |
|                                                                                                    |                          |                |                     |                         | P                        |  |  |  |  |
| /// To ///                                                                                                    |                          |                | 1 1                 | To / /                  |                          |  |  |  |  |
| <u>D</u> K                                                                                                    |                          |                | ,,                  |                         | <u>O</u> K <u>C</u> ance |  |  |  |  |

#### Fill in necessary fields

| Company Name             | Sage Software Sdn. Bhd. (formerly known as UBS Corpora |
|--------------------------|--------------------------------------------------------|
| Address                  | Suite 1B-6, Level 6, Block 1B,                         |
|                          | Plaza Sentral, Jalan Stesen Sentral 5,                 |
|                          | Kuala Lumpur Sentral,                                  |
|                          | 50470 Kuala Lumpur.                                    |
| City/Town                |                                                        |
| Postcode                 | State Please Select                                    |
| Phone No.                | Fax No.                                                |
| Email                    |                                                        |
| Company Registration No. | 441389-K                                               |
|                          | OK                                                     |

#### b. Add New Tax Code and Tax Method

A new tax code and tax method is now available to map for SST-02A, so transactions entered in the system with tax code with tax method assigned will be shown in SST-02A report.

#### Steps:

- General > Miscellaneous Files > Tax Code Maintenance

#### New Tax code: NRIS

|                          |                                                                                                    |                          |                            |             |        |                                                                |         | Tax Code Maintenance |  |  |  |  |  |  |  |  |  |  |  |
|--------------------------|----------------------------------------------------------------------------------------------------|--------------------------|----------------------------|-------------|--------|----------------------------------------------------------------|---------|----------------------|--|--|--|--|--|--|--|--|--|--|--|
|                          |                                                                                                    |                          |                            |             |        |                                                                |         |                      |  |  |  |  |  |  |  |  |  |  |  |
| í ax Code                | Description                                                                                                    | Tax Percentage           | Transaction Type           | Tax Method  | A/C No | Status                                                         | SST     | ^                    |  |  |  |  |  |  |  |  |  |  |  |
| 4                        | Import of goods with GST incurred. (By referring Custom                                                                                                    | 6.00                     | P                          | IMP         |        | OBSOLETE                                                       |         | _                    |  |  |  |  |  |  |  |  |  |  |  |
| 4-CG                     | Import of goods with GST incurred for a capital goods a                                                                                                    | 6.00                     | P                          | CGD         |        | ACTIVE                                                         |         |                      |  |  |  |  |  |  |  |  |  |  |  |
| 1-RE                     | Import of goods with GST incurred that is not directly                                                                                                    | 6.00                     | P                          | PEX         |        | OBSOLETE                                                       |         |                      |  |  |  |  |  |  |  |  |  |  |  |
| 5                        | Imports of goods under Approved Trader Scheme (ATS) whe                                                                                                    | 0.00                     | P                          | NIS         |        | ACTIVE                                                         |         | _                    |  |  |  |  |  |  |  |  |  |  |  |
| 2                        | Matters to be treated as neither a purchase of goods no                                                                                                    | 0.00                     | P                          |             |        | OBSOLETE                                                       |         |                      |  |  |  |  |  |  |  |  |  |  |  |
| 2                        | Purchase from non GST-registered supplier with no GST i                                                                                                    | 0.00                     | P                          |             |        | OBSOLETE                                                       |         | _                    |  |  |  |  |  |  |  |  |  |  |  |
| RIS                      | Imported Service for Non-Registered Company                                                                                                    | 6.00                     | S                          | SST-02A-10a |        | ACTIVE                                                         | SERVICE | _                    |  |  |  |  |  |  |  |  |  |  |  |
| 5                        | Matters to be treated as neither a supply of goods nor                                                                                                    | 0.00                     | S                          |             |        | OBSOLETE                                                       |         | _                    |  |  |  |  |  |  |  |  |  |  |  |
| rx .                     | Supplies with no tax chargeable.                                                                                                    | 0.00                     | S                          | OS          |        | ACTIVE                                                         |         | _                    |  |  |  |  |  |  |  |  |  |  |  |
| 2                        | Purchase transactions which is out of the scope of GST                                                                                                    | 0.00                     | P                          |             |        | OBSOLETE                                                       |         | -                    |  |  |  |  |  |  |  |  |  |  |  |
| 5                        | Out-of-scope supplies under GST legislations.                                                                                                    | 0.00                     | S                          | 05          |        | ACTIVE                                                         |         | _                    |  |  |  |  |  |  |  |  |  |  |  |
| C ED                     | Out-of-scope supplies for Enforcement and Regulatory fu                                                                                                    | 0,00                     | s                          |             |        | OBSOLETE                                                       |         | Ξ,                   |  |  |  |  |  |  |  |  |  |  |  |
| 115<br>3<br>1X<br>9<br>5 | Imported Service for non-wegistered company<br>Matters to be treated as neither a supply of goods nor<br>Supplies with no tax chargeable.<br>Purchase transactions which is out of the scope of GST<br>Out-of-scope supplies under GST legislations. | 0.00 0.00 0.00 0.00 0.00 | 5<br>5<br>5<br>9<br>5<br>5 | 05<br>05    |        | ACTIVE<br>OBSOLETE<br>ACTIVE<br>OBSOLETE<br>ACTIVE<br>OBSOLETE |         | SERVICE              |  |  |  |  |  |  |  |  |  |  |  |

#### c. Generate SST-02A report

Users can now generate SST-02A report which is similar to SST-02.

#### Steps:

- Reports > Goods And Service Tax > Malaysia SST > SST Return

#### Select SST-02A option

|                                                                                  | Sales and S                                                                                           | ervice Tax Re                                                                                    | turn                                   |  |
|----------------------------------------------------------------------------------|----------------------------------------------------------------------------------------------------|--------------------------------------------------------------------------------------------------|----------------------------------------|--|
| Please select yo                                                                 | ur submission type:                                                                                   |                                                                                                  |                                        |  |
|                                                                                  | d like to report sales tax in SS1                                                                     | -02.                                                                                             |                                        |  |
|                                                                                  | d like to report service tax in S<br>d like to report SST-02A.                                        | ST-02.                                                                                           |                                        |  |
| Note:<br>• Transaction wit<br>• For service tax<br>receipt, whiche               | n tax code without tax method<br>submission, knock-off is require<br>ver comes later, as the reportin | will not be shown in this repo<br>d and system will refer to do<br>g date for SST-02 submission  | rt.<br>sument date on invoice or<br>n. |  |
| <ul> <li>Transaction wit</li> <li>For service tax<br/>receipt, whiche</li> </ul> | n tax code without tax method<br>submission, knock-off is require<br>ver comes later, as the reportin | will not be shown in this repo<br>d and system will refer to doo<br>g date for SST-02 submission | rt.<br>cument date on invoice or<br>n. |  |

| Malaysia SST Return                                                           |                                                                                                    | × |
|-------------------------------------------------------------------------------|----------------------------------------------------------------------------------------------------|---|
|                                                                               | SST-02A                                                                                                    | 1 |
| SST-02A No.:                                                                  | NR-0001-12345A                                                                                                    |   |
| File Taxes From:                                                              | 01/01/2019 To 01/10/2020                                                                                                    |   |
| Note:<br>• Transaction with ta<br>• For service tax sub<br>receipt, whichever | x code without tax method will not be shown in this report.<br>mission, knock-off is required and system will refer to document date on invoice or<br>comes later, as the reporting date for SST-02 submission. |   |

You will be directed to the SST-02A web UI, fill or edit any mandatory fields. Then, generate pdf.

| I-UZA                                                                                                    |                                                                                                    |                                                                |                                                                |                     |                                          |                                  |                      |
|----------------------------------------------------------------------------------------------------|----------------------------------------------------------------------------------------------------|----------------------------------------------------------------|----------------------------------------------------------------|---------------------|------------------------------------------|----------------------------------|----------------------|
| Data import has been successful.                                                                                                    |                                                                                                    |                                                                |                                                                |                     |                                          |                                  |                      |
|                                                                                                    |                                                                                                    |                                                                |                                                                |                     |                                          |                                  |                      |
|                                                                                                    |                                                                                                    |                                                                | No. SST-02                                                     | 2A: 12345           | Amend                                    | lmen                             |                      |
| art A: Datails Of Parson Other Than Pagistarad Parson Particulars                                                                                                    |                                                                                                    |                                                                |                                                                |                     |                                          |                                  |                      |
| 1 Business Registration No.*                                                                                                    | 441389-K                                                                                                    |                                                                |                                                                |                     |                                          |                                  |                      |
| OR                                                                                                    |                                                                                                    |                                                                |                                                                |                     |                                          |                                  |                      |
| 2 Identity Card No.*                                                                                                    |                                                                                                    |                                                                |                                                                |                     |                                          |                                  |                      |
| 3 Name of Business.*                                                                                                    | Sage Software Sdn. Bł                                                                                                    | hd. (formerly known as UBS Co                                  | rporation Sd                                                   | n. Bhd.)            |                                          |                                  |                      |
| 4 Business Address.*                                                                                                    | Suite 1B-6, Level 6, Bl                                                                                                    | ock 1B, Plaza Sentral, Jalan Ste                               | esen Sentral 5                                                 | 5,                  |                                          |                                  |                      |
|                                                                                                    | Kuala Lumpur Sentral                                                                                                    | , 50470 Kuala Lumpur.                                          |                                                                |                     |                                          |                                  |                      |
|                                                                                                    | Town.*                                                                                                    |                                                                |                                                                |                     |                                          |                                  |                      |
|                                                                                                    | Postcode.*                                                                                                    | 50470                                                          |                                                                | State.*             | WP Kuala Lumpur                          |                                  |                      |
| 5 Telephone No.*                                                                                                    |                                                                                                    |                                                                |                                                                |                     |                                          |                                  |                      |
| 6 Fax No.*                                                                                                    |                                                                                                    |                                                                |                                                                |                     |                                          |                                  |                      |
| 7 Email Address.*                                                                                                    |                                                                                                    |                                                                |                                                                |                     |                                          |                                  |                      |
| 8 Transaction Type."                                                                                                    | ~                                                                                                    | Imported Services                                              |                                                                |                     |                                          |                                  |                      |
|                                                                                                    |                                                                                                    | Others                                                         |                                                                |                     |                                          |                                  |                      |
|                                                                                                    |                                                                                                    |                                                                |                                                                |                     |                                          |                                  |                      |
| art B: Service Details 9 Period of Declaration                                                                                                    |                                                                                                    |                                                                | From                                                           |                     | Until 31/12/2019                         |                                  |                      |
| art B: Service Details 9 Period of Declaration 10 Total Value of Payable as per Tax Rate                                                                                                    |                                                                                                    | Volue of Tamble                                                | From                                                           |                     | Until 31/12/2019                         |                                  |                      |
| art B: Service Details 9 Period of Declaration 10 Total Value of Payable as per Tax Rate                                                                                                    |                                                                                                    | Value of Taxable<br>Service / No. of Cards                     | From<br>Tax Rate                                               |                     | Until 31/12/2015<br>Value of Tax Payable |                                  |                      |
| art B: Service Details Period of Declaration Total Value of Payable as per Tax Rate Value Of Imported Services                                                                                                    |                                                                                                    | Value of Taxable<br>Service / No. of Cards<br>3,000.00         | From<br>Tax Rate                                               |                     | Until 31/12/2019<br>Value of Tax Payable | 9                                |                      |
| art B: Service Details Period of Declaration Total Value of Payable as per Tax Rate Value Of Imported Services D Others                                                                                                    |                                                                                                    | Value of Taxable<br>Service / No. of Cards<br>3,000.00<br>0.00 | From<br>Tax Rate<br>6%                                         |                     | Until 31/12/2019<br>Value of Tax Payable | 9<br>180.<br>0.                  |                      |
| art B: Service Details Period of Declaration Total Value of Payable as per Tax Rate Value Of Imported Services DOthers Total Value of Tax Payable.                                                                                                    |                                                                                                    | Value of Taxable<br>Service / No. of Cards<br>3.000.00<br>0.00 | From<br>Tax Rate<br>6%                                         |                     | Until 31/12/2013                         | 9<br>180.<br>0.<br>180.          |                      |
| art B: Service Details Period of Declaration Total Value of Payable as per Tax Rate Value Of Imported Services Others Total Value of Tax Payable. Penalty Rate / Penalty Amount                                                                                                    |                                                                                                    | Value of Taxable<br>Service / No. of Cards<br>3.000.00<br>0.00 | From<br>Tax Rate<br>6%<br>0%                                   |                     | Until 3112/2011                          | 9<br>180.<br>0.<br>180.<br>0.    |                      |
| art B: Service Details       9       Period of Declaration       10       Total Value of Payable as per Tax Rate       a       Value Of Imported Services       b       Others       11       Total Value of Tax Payable.       12       Penalty Rate / Penalty Amount       13       Total of Tax Payable                                                                                                    |                                                                                                    | Value of Taxable<br>Service / No. of Cards<br>3.000.00<br>0.00 | From<br>Tax Rate<br>6%<br>0%                                   |                     | Until 3112/2014                          | 9<br>180<br>0<br>180<br>0<br>180 |                      |
| art B: Service Details 9 Period of Declaration 10 Total Value of Payable as per Tax Rate a Value Of Imported Services b Others 11 Total Value of Tax Payable. 12 Penalty Rate / Penalty Amount 13 Total of Tax Payable                                                                                                    |                                                                                                    | Value of Taxable<br>Service / No. of Cards<br>3.000.00<br>0.00 | From<br>Tax Rate<br>6%<br>0%                                   |                     | Until 31/12/2014                         | 9<br>180<br>0<br>180<br>0        |                      |
| art B: Service Details 9 Period of Declaration 10 Total Value of Payable as per Tax Rate a Value Of Imported Services b Others 11 Total Value of Tax Payable. 12 Penalty Rate / Penalty Amount 13 Total of Tax Payable art C: Declarations                                                                                                    |                                                                                                    | Value of Taxable<br>Service / No. of Cards<br>3.000.00<br>0.00 | From<br>Tax Rate<br>6%<br>0%                                   |                     | Until 31/12/2014                         | 9<br>180<br>0<br>180<br>0        |                      |
| art B: Service Details 9 Period of Declaration 10 Total Value of Payable as per Tax Rate a Value Of Imported Services b Others 11 Total Value of Tax Payable. 12 Penalty Rate / Penalty Amount 13 Total of Tax Payable art C: Declarations 14 Is the suthorized person under Section 74 or 75 of the Service Tax Act 2018 I                                                                                                    | nereby certify that the partice                                                                                                    | Value of Taxable<br>Service / No. of Cards<br>3.000.00<br>0.00 | From<br>Tax Rate<br>5%<br>0%                                   | 01012019            | Until 31/12/2014                         | 9<br>180<br>0<br>180<br>0<br>180 |                      |
| art B: Service Details 9 Period of Declaration 10 Total Value of Payable as per Tax Rate  a Value Of Imported Services b Others 10 Total Value of Tax Payable. 12 Penalty Rate / Penalty Amount 13 Total of Tax Payable  art C: Declarations 14 Is the authorized person under Section 74 or 75 of the Service Tax Act 2018 I Date                                                                                                    | nereby certify that the partic                                                                                                    | Value of Taxable<br>Service / No. of Cards<br>3.000.00<br>0.00 | From<br>Tax Rate                                               | 01012019<br>mplete. | Until 31/12/2019                         | 9<br>180<br>0<br>180<br>180      |                      |
| art B: Service Details 9 Period of Declaration 10 Total Value of Payable as per Tax Rate a Value Of Imported Services b Others 11 Total Value of Tax Payable. 12 Penalty Rate / Penalty Amount 13 Total of Tax Payable art C: Declarations 14 I as the authorized person under Section 74 or 75 of the Service Tax Act 2018 I Date 5 Name of Declarant                                                                                                    | hereby certify that the partic                                                                                                    | Value of Taxable<br>Service / No. of Cards<br>3,000.00<br>0.00 | From<br>Tax Rate                                               | 01012019<br>mplete. | Until 31/12/2019                         | 9<br>180<br>0<br>180             |                      |
| art B: Service Details 9 Period of Declaration 10 Total Value of Payable as per Tax Rate a Value Of Imported Services b Others 11 Total Value of Tax Payable. 12 Penalty Rate / Penalty Amount 13 Total of Tax Payable art C: Declarations 14 Ias the authorized person under Section 74 or 75 of the Service Tax Act 2018 I Date 15 Name of Declarant 16 Identity Card / Passport No.                                                                                                    | nereby certify that the partic                                                                                                    | Value of Taxable<br>Service / No. of Cards<br>3.000.00<br>0.00 | From<br>Tax Rate                                               | 01012019            | Until 31/12/2014                         | 9<br>180<br>0<br>180<br>180      |                      |
| art B: Service Details 9 Period of Declaration 10 Total Value of Payable as per Tax Rate a Value Of Imported Services b Others 11 Total Value of Tax Payable. 12 Penalty Rate / Penalty Amount 13 Total of Tax Payable  art C: Declarations 14 I as the authorized person under Section 74 or 75 of the Service Tax Act 2018 I Date 15 Name of Declarant 16 Identity Card / Passport No. 17 Designation of Declarant                                                                                                    | nereby certify that the partic                                                                                                    | Value of Taxable<br>Service / No. of Cards<br>3.000.00<br>0.00 | From<br>TaxRate                                                | 01012019            | Until 31/12/2014                         | 9<br>180.<br>0.<br>180.          |                      |
| art B: Service Details         9       Period of Declaration         10       Total Value of Payable as per Tax Rate         a       Value Of Imported Services         b       Others         11       Total Value of Tax Payable.         12       Penalty Rate / Penalty Amount         13       Total of Tax Payable.         14       Is the suthorized person under Section 74 or 75 of the Service Tax Act 2018 / Date         15       Name of Declarant         16       Identity Card / Passport No.         17       Designation of Declarant         18       Telephone No.                                                                                                    | nereby certify that the partic                                                                                                    | Value of Taxable<br>Service / No. of Cards<br>3.000.00<br>0.00 | From<br>Tax Rate                                               | 01/01/2019          | Until 31/12/2014                         | 9<br>180<br>0<br>180             |                      |
| art B: Service Details         9       Period of Declaration         10       Total Value of Payable as per Tax Rate         a       Value Of Imported Services         b       Others         11       Total Value of Tax Payable.         12       Penalty Rate / Penalty Amount         13       Total of Tax Payable         Total of Tax Payable         Total of Tax Other Payable         Total of Tax Payable         Total of Tax Other Payable         Total of Tax Payable <td cols<="" td=""><td>nereby certify that the partice</td><td>Value of Taxable<br/>Service / No. of Cards<br/>3,000.00<br/>0.00</td><td>From<br/>Tax Rate</td><td>01/01/2019</td><td>Until 31/12/2014</td><td>9<br/>180<br/>0<br/>180</td></td> | <td>nereby certify that the partice</td> <td>Value of Taxable<br/>Service / No. of Cards<br/>3,000.00<br/>0.00</td> <td>From<br/>Tax Rate</td> <td>01/01/2019</td> <td>Until 31/12/2014</td> <td>9<br/>180<br/>0<br/>180</td> | nereby certify that the partice                                | Value of Taxable<br>Service / No. of Cards<br>3,000.00<br>0.00 | From<br>Tax Rate    | 01/01/2019                               | Until 31/12/2014                 | 9<br>180<br>0<br>180 |

#### **Important Note:**

Only General Journal transaction will be captured and show in **SST-02A**. Any transaction with type **Invoice**, **Debit Note**, **Credit Note**, **Payment**, **Return Cheque**, and **Cash Sales** are **NOT** showing in this report. In local tax report, as there is no offset needed, you can only check result in the standard **Service Tax Report**.

#### Sample transaction as below:

| Transaction In UBS<br>(Accounting) | Tax<br>Code | Account     | ls Direct<br>Input/Output<br>Tax | Debit | Credit | Taxable<br>Amount | SST-02 <i>F</i><br>1( | A Report<br>Da |
|------------------------------------|-------------|-------------|----------------------------------|-------|--------|-------------------|-----------------------|----------------|
| Reference No.                      |             |             |                                  |       |        |                   | Taxable<br>Service    | Tax<br>Payable |
| GJ-001                             | NRIS        | Tax Payable | Yes                              |       | 60.00  | -1,000.00         | 1,000.00              | 60.00          |
|                                    |             | Expense     |                                  | 60.00 |        |                   |                       |                |

# Laporan CJ(P) Jadual C-01

This is an SST supporting document. This report tracks discrepancies between movement of items (import/export) and productions operations and items that are tax exempted. This feature is only available in Inventory & Billing.

Steps:

- Reports > Goods and Service Tax > Malaysia SST > Laporan CJ(P) Jadual C-01

#### Enter date and Generate.

| ≥ Lap | oran CJ (P) Jadual C-01                                                                                                    |
|-------|----------------------------------------------------------------------------------------------------|
|       | Laporan CJ(P) Jadual C-01                                                                                                    |
|       | File Taxes From 01/01/2019 To 31/07/2019                                                                                                    |
|       | Note:<br>• Transaction with tax code without tax method will not be shown in this report.<br>• For service tax submission, knock-off is required and system will refer to document date on invoice or<br>receipt, whichever comes later, as the reporting date for SST-02 submission. |
|       | <u>G</u> enerate <u>C</u> ancel                                                                                                    |

#### Excel file will be generated and downloaded to PC.

|    | А               | В                        | С               | D           | Е        | F                        | G        | Н        | I                               | J        | К             | L           | Μ            | Ν        | 0         | P        | Q        | R              |
|----|-----------------|--------------------------|-----------------|-------------|----------|--------------------------|----------|----------|---------------------------------|----------|---------------|-------------|--------------|----------|-----------|----------|----------|----------------|
| 1  |                 |                          |                 |             |          |                          |          | GOLINIA  |                                 |          |               | IGEOL       |              |          |           |          |          |                |
|    |                 | BUT                      | IRAN 1. 2.      | 3 & 4. J    |          | L C. PERINTAH C          | UKAL     | UALAN    | ORANG YANG DIKECUA              | LIKAN    | DARIPAI       | DA PEI      | MBAYAR       | RANC     | CUKAI) 2  | 018      |          |                |
| 2  |                 |                          | ,_,             | , -         |          |                          |          |          | (                               |          |               |             |              |          | ,-        |          |          |                |
| 3  |                 |                          |                 |             |          |                          |          |          |                                 |          |               |             |              |          |           |          |          |                |
| 4  | Name            | Constant .               |                 |             |          |                          |          |          | Alamat Sussiliat                |          |               |             |              |          |           |          |          |                |
| 5  | Nama            | Syarikat :               | ABC Sdn Bhd     | 3           |          |                          |          |          | Alamat Syankat .                |          | Suite 1B-6, I | Level 6, B  | lock 1B, Pla | za Sen   | tral,     |          |          |                |
| 0  | Duura<br>No. Si | ii Pengecualian :        | MyExemptDeta    | 10000       |          |                          |          |          |                                 |          | Jalan Stesei  | n Sentral : | 5, 50470, Ki | uala Lui | mpur      |          |          |                |
| /  | Tarikh          | Siil ·                   | M00-1234-1234   | +0000       |          |                          |          |          |                                 |          |               |             |              |          |           |          |          |                |
| 0  | Talikii         | Sijii .                  | 03 September 2  | 2019        |          |                          |          |          |                                 |          |               |             |              |          |           |          |          |                |
| 9  | Bil.            | Perihal Barang           | Nama            | Stok Per    | mulaan   | Pembelian                | Tempatan |          | Pengimportan                    | 1        |               | Diguna      | kan dalam    | Dik      | epaskan/  | Baki     | Akhir    | Catatka        |
|    |                 | -                        | Pembekal        | pada 01     | 09/2019  |                          |          |          |                                 |          |               | Peng        | ilangan      | Dijual   | Digunakan | Pac      | a        | n C3/C4        |
| 10 |                 |                          |                 |             |          |                          |          |          |                                 |          |               |             |              | 580      | cara Lain | 20/09    | 2019     | Jika<br>Belian |
| 11 |                 |                          |                 | Kuantiti    | Nilai    | Tarikh/                  | Kuantiti | Nilai    | Tarikh/ No. Invois/ No. K1      | Kuantiti | Nilai         | Kuantiti    | Nilai        | luanti   | Nilai     | Kuantiti | Nilai    | Meng-          |
|    |                 |                          |                 |             | (RM)     | No. Invois / Delivery    |          | (RM)     |                                 |          | (RM)          | 1 1         | (RM)         | 1 1      | (RM)      |          | (RM)     | gunaka         |
|    |                 |                          |                 |             |          | Order                    |          |          |                                 |          |               |             |              |          |           |          |          | n<br>Butiran   |
|    |                 |                          |                 |             |          |                          |          |          |                                 |          |               |             |              |          |           |          |          | 3/4            |
| 12 |                 |                          |                 |             |          |                          |          |          |                                 |          |               |             |              |          |           |          |          | Jadual C       |
| 13 | 1               | Mini Foam                |                 | 200         | 2578.00  |                          |          |          |                                 |          |               |             |              |          |           |          |          |                |
| 14 | 2               | Mini Foam                | AAA Sdn. Bhd    |             |          | 05/09/2019 / PIN-001     | 100      | 1289.00  |                                 |          |               |             |              |          |           |          |          |                |
| 15 | 3               | Mini Foam                | CDE Sdn. Bhd    |             |          | 07/09/2019 / 678976      | 300      | 3738.00  |                                 |          |               |             |              |          |           |          | L        |                |
| 16 | 4               | Mini Foam                | AAA Sdn. Bhd    |             |          | 15/09/2019 / PIN-25      | 250      | 3222.50  |                                 |          |               |             |              |          |           |          | L        |                |
| 17 | 5               | Mini Foam                |                 |             |          |                          |          |          |                                 |          |               | 505         | 6509.45      | 300      | 3867.00   | 45       | 450.55   |                |
| 18 | 6               | Medium Foam              |                 | 0           | 0.00     |                          |          |          |                                 |          |               |             |              |          |           |          | <u> </u> |                |
| 19 | 7               | Medium Foam              | AAA Sdn. Bhd    |             |          | 05/09/2019 / PIN-001     | 115      | 2875.00  |                                 |          |               |             |              |          |           |          | <u> </u> |                |
| 20 | 0               | Medium Foam              | AAA Sun. Bru    |             |          | 15/09/2019 / PIN-25      | 330      | 0230.00  |                                 |          |               | 445         | 11125.00     |          |           |          | 0.00     |                |
| 22 | 10              | Large Foam               |                 | 0           | 0.00     |                          |          |          |                                 |          |               |             | 11125.00     |          |           | Ŭ        | 0.00     |                |
| 23 | 11              | Large Foam               | CDE Sdn. Bhd    | -           |          | 07/09/2019 / 678976      | 240      | 7200.00  |                                 |          |               |             |              |          |           |          |          |                |
| 24 | 12              | Large Foam               | Thai Co. Ltd    |             |          |                          |          |          | 07/09/2019 / TH0918 / Z24522325 | 1120     | 33600.00      |             |              |          |           |          |          | C3             |
| 25 | 13              | Large Foam               |                 |             |          |                          |          |          |                                 |          |               | 1360        | 40800.00     |          |           | 0        | 0.00     |                |
| 26 |                 |                          |                 |             |          |                          |          |          |                                 |          |               |             |              |          |           |          | L        |                |
| 27 |                 |                          |                 |             |          |                          |          |          |                                 |          |               |             |              |          |           |          | <u> </u> | $\vdash$       |
| 28 |                 | JUMLAH                   |                 | 200         | 2578.00  |                          | 1335     | 26574.50 |                                 | 1120     | 33600.00      | 2310        | 58434.45     | 300      | 3867.00   | 45       | 450.55   |                |
| 30 | * Seu           | a akui hutir hutir maklu | met vena dirvet | akan dela   | nlenoren | ini adalah hatul dan ban | er       |          |                                 |          |               |             |              |          |           |          |          |                |
| 31 | Gay             | a anar buur-buur Makiu   | mai yang uniyat | unari udidi | naporari | nn aadian betaradh ben   | car.     |          |                                 |          |               |             |              |          |           |          |          |                |
| 32 |                 |                          |                 |             |          |                          |          |          |                                 |          | Tandatanga    | n           |              |          |           |          |          |                |
| 33 |                 |                          |                 |             |          |                          |          |          |                                 |          | Nama penul    | h           |              |          |           |          |          |                |
| 34 |                 |                          |                 |             |          |                          |          |          |                                 |          | Jawatan       |             |              |          |           |          |          |                |
| 35 |                 |                          |                 |             |          |                          |          |          |                                 |          | Cop Syarika   | t           | :            |          |           |          |          |                |

### <u> MY – DST</u>

- Digital service tax

#### a. DST - Add country selection in tax code maintenance

#### Pre-requisite:

- With International License
- Administrative Tools > Imported Taxable Services setting is ON (Accounting is on Setting 3, while Inventory & Billing is on Setting 2)

| Setting                | Setting 2     | L          | etting 3     | Tools           | E-Banking |
|------------------------|---------------|------------|--------------|-----------------|-----------|
| Trans. Limit (Demo)    |               | 500 (500)  | )            |                 |           |
| Date Expired           |               | 12/12/3069 | (12/12/3069) |                 |           |
| Transaction of Batch M | No. to remove | 0          |              |                 | Apply     |
| Tax Code Setting       |               |            | Tax Setting  |                 |           |
| Default Tax Code for 9 | ales Tax      | SR         | Imported T   | axable Services |           |
| Default Tax Code for F | PurchaseTax   | TX         | P            |                 |           |
| Boss Menu Allowed Pi   | n             | 0          | ]            |                 |           |
|                        |               |            |              |                 | 1K Cancel |

#### Steps (Accounting):

General > Miscellaneous Files > Tax Code Maintenance

#### Inventory & Billing:

Maintenance > Miscellaneous Files > Tax Code Maintenance

|            | Tax (                                                   | Code Ma        | intenance        |            |                         |        |         |           |
|------------|---------------------------------------------------------|----------------|------------------|------------|-------------------------|--------|---------|-----------|
| itry Singa | pore 🔽 Tax Type GST                                     |                |                  |            |                         |        |         |           |
| Tax Code   | GST<br>Description                                      | Tax Percentage | Transaction Type | Tax Method | A/C No                  | Status | SST     | Country 🔨 |
| BL         | Purchases with GST incurred but not claimable under Reg | 7.00           | P                |            | Carriel Carriel Carriel | ACTIVE | CONSUL. | SG        |
| )S         | Deemed supplies                                         | 7.00           | S                | SRS        |                         | ACTIVE |         | SG        |
| CP         | Purchases exempted from GST                             | 0.00           | P                | EXP        |                         | ACTIVE |         | SG        |
| 2533       | Regulation 33 Exempt supplies                           | 0.00           | S                | EXS        | 0                       | ACTIVE |         | SG        |
| ESN33      | Non Regulation 33 Exempt supplies                       | 0.00           | S                | EXS        |                         | ACTIVE |         | SG        |
| IGDS       | Imports where the GST is suspended until the filing dat | 7.00           | P                | SRP        |                         | ACTIVE |         | SG        |
| M          | GST incurred for import of goods                        | 7.00           | P                | IMP        |                         | ACTIVE |         | SG        |
| 1E         | Imports under special scheme with no GST incurred       | 0.00           | P                | MES        |                         | ACTIVE | 5       | SG        |
| IR         | Purchase from non GST-registered supplier with no GST i | 0.00           | P                |            |                         | ACTIVE |         | SG        |
| )P         | Purchase transactions which is out of the scope of GST  | 0.00           | P                | S          | 1                       | ACTIVE |         | SG        |
| )S         | Out-of-scope supplies                                   | 0.00           | S                |            |                         | ACTIVE |         | SG        |
| PM         | Payment Made                                            | 0.00           | В                | PAY        | 6                       | ACTIVE |         | SG 🗸      |

If you are oversea country (not Malaysia) company and would like to report **MY DST**, here is the proposed tax code.

| Tax Code | Description                      | Tax % | Transaction Type | Tax Method | Status | SST | Country |
|----------|----------------------------------|-------|------------------|------------|--------|-----|---------|
| SVDST    | Service Tax for Digital Services | 6%    | Sales            | -          | ACTIVE | -   | MY      |

#### b. Other Taxes

#### **Pre-requisite:**

- With International License

- Imported Taxable Services setting is ON

#### Steps (Accounting):

- Housekeeping > Setup > General Setup > Other Taxes
- Verify Other Taxes tab when the Imported Taxable Services setting is ON

'Malaysia Taxes tab disabled if the selected country in landing page is Singapore and other countries

| Company Profile          | Setting        | Setting 2                      | Malaysia Taxes   | Other Taxes |  |  |  |  |
|--------------------------|----------------|--------------------------------|------------------|-------------|--|--|--|--|
| Company Name             | Demo Company   |                                |                  |             |  |  |  |  |
| Address                  | Suite 1B-6, Le | Suite 1B-6, Level 6, Block 1B, |                  |             |  |  |  |  |
|                          | Plaza Sentral, | Jalan Stesen Sentr             | al 5,            |             |  |  |  |  |
|                          | Kuala Lumpur S | Sentral,                       |                  |             |  |  |  |  |
|                          | 50470 Kuala Lu | mpur.                          |                  | Full Info   |  |  |  |  |
| Company Type             |                |                                |                  |             |  |  |  |  |
| Company Registration No. | 441389-K       |                                |                  |             |  |  |  |  |
| Company UEN              |                |                                |                  |             |  |  |  |  |
| GST Registration No.     | GST0001        |                                |                  |             |  |  |  |  |
| Debtor Account Groups    |                | Last Account                   | ting Year        |             |  |  |  |  |
| rom 3000                 |                | Closing Date                   | 31/12/2018       |             |  |  |  |  |
| o 3000                   |                | Starting Peri                  | od 1             |             |  |  |  |  |
| Creditor Account Groups  |                | Closing Perio                  | d 12             |             |  |  |  |  |
| rom 4000                 |                | This Account                   | ting Year        |             |  |  |  |  |
| fo 4000                  |                | 01/01/20                       | 19 To 31/12/2019 |             |  |  |  |  |
|                          |                | Last Accoun                    | iting Year       |             |  |  |  |  |
|                          |                |                                |                  | P           |  |  |  |  |
|                          |                | 1 1                            | To / /           |             |  |  |  |  |
|                          |                |                                |                  | OK Cano     |  |  |  |  |

Imported Taxable Services setting is ON, 'Other Taxes tab enabled if the Imported Taxable Services setting is ON

| company r rome | Setting           | Setting 2     | Malaysia 1 | axes           | Other Taxes      |     |
|----------------|-------------------|---------------|------------|----------------|------------------|-----|
| Country        |                   | Tax Reference |            |                |                  | ^   |
| Singapore      |                   | Sg1122334455  | 6677889900 |                |                  |     |
| Malaysia       |                   | Myr123456789  | 0          |                |                  |     |
| Thailand       |                   | Th1234567890  | 9876543210 |                |                  |     |
|                |                   |               |            |                | 2                | ¥ . |
| ountry         |                   |               |            |                |                  |     |
| Singapore      | 8                 |               |            |                |                  |     |
| Tax Beference  | 22244556677000000 |               |            |                |                  |     |
| Sg112          | 23344330077889900 |               |            |                |                  |     |
|                |                   |               |            |                |                  |     |
|                |                   |               |            |                |                  |     |
|                |                   |               |            |                |                  |     |
|                |                   |               |            |                |                  |     |
|                |                   |               |            |                |                  |     |
|                |                   |               |            |                |                  |     |
|                |                   |               |            |                |                  |     |
|                |                   |               |            |                |                  |     |
|                |                   |               |            |                |                  |     |
|                |                   |               |            |                |                  |     |
|                |                   |               |            |                |                  |     |
|                |                   |               |            |                |                  |     |
|                |                   | ۵dd           | Edit       | Delete         | Save Can         | cel |
|                |                   | Add           | Edit       | <u>D</u> elete | <u>S</u> ave Can | cel |

# SG SST

## **Overseas Vendor Registration**

#### a. OVR - Add country selection in tax code maintenance

In this enhancement, the country selection is available in Tax Code Maintenance when Imported Taxable Services setting is ON, tax code can be grouped and viewed by country for those who are applying cross country taxes.

#### Pre-requisite:

- With International License
- Housekeeping > Administrative Tools > Imported Taxable Services setting is ON

#### Steps (Accounting):

- General > Miscellaneous Files > Tax Code Maintenance
- Verify country and tax type when the selected country in landing page is MALAYSIA

| Country Setting        |                      |                                         |                |        |         |   |    |        |
|------------------------|----------------------|-----------------------------------------|----------------|--------|---------|---|----|--------|
| Select Country         | MY 🗸                 |                                         |                |        |         |   |    |        |
| Language               | English 🗸            |                                         |                |        |         |   |    |        |
| Company Name           | Sage Software Sdn. B | hd. (formerly kno                       | own as UBS Cor | porat: |         |   |    |        |
| Company Registration N | 441389-K             | GST Registration No.                    |                |        |         |   |    |        |
| Address                | Suite 1B-6, Level 6, | J-6, Level 6, Block 1B, Advance Setting |                |        |         |   |    |        |
|                        | Plaza Sentral, Jalan |                                         |                |        |         |   |    |        |
|                        | Kuala Lumpur Sentral | ,                                       |                |        |         |   |    |        |
|                        | 50470 Kuala Lumpur.  |                                         |                |        |         |   |    |        |
| Tax %                  | 0.00                 |                                         |                |        |         |   |    |        |
| Label FontName         | MS Sans Serif        | Account No. Forma                       | at             |        |         |   |    |        |
| TextBox FontName       | Courier New          |                                         |                |        |         |   |    |        |
| Rename :               |                      |                                         |                |        |         |   |    |        |
| GST                    | GST                  | 0                                       |                |        |         |   |    |        |
| Sales Tax              | Sales Tax            | Date System                             |                |        |         |   |    |        |
| Purchase Tax           | Purchase Tax         | O American O China / Japan              |                | an     |         |   |    |        |
| Batch Title Descripti  | on                   | British                                 | 🔘 Taiwan       |        |         |   |    |        |
| Batch 1                | SALES                | Debtor Account Group                    | e From         | 2000   |         |   |    |        |
| Batch 2                | PURCHASE             | Debtor Account Group                    | is To          | 3000   |         |   |    |        |
| Batch 3                | BANK                 | Creditor Account Group                  | ns From        | 4000   |         |   |    |        |
| Batch 4                | CASH                 | Creditor Account Grou                   | ps To          | 4000   |         |   |    |        |
| Batch 5                | JOURNAL              |                                         |                |        |         |   |    |        |
| Standard Report Dir.   | C:\UBSACC2015\REPORT | S\REPORTS_TIMES_1                       | NEW_ROMAN\     |        |         |   |    | 8      |
| Report Convertor Dir   | C:\UBSACC2015\REPORT | S\CONVERTOR\                            |                |        |         |   |    | 8      |
|                        |                      |                                         |                |        |         |   |    |        |
|                        |                      |                                         |                | Set to | Default | 0 | эк | Cancel |

#### Check Tax Setting, Imported Taxable Services

| Setting                | Setting 2               | Se         | tting 3      | Tools           | E-Banking |
|------------------------|-------------------------|------------|--------------|-----------------|-----------|
| Trans. Limit (Demo)    |                         | 500 (500)  |              |                 |           |
| Date Expired           |                         | 12/12/3069 | (12/12/3069) |                 |           |
| Transaction of Batch M | No. to remove           | 0          |              |                 | Apply     |
| Tax Code Setting       |                         |            | Tax Setting  |                 |           |
| Default Tax Code for S | ales Tax                | SR 👂       | Imported T   | axable Services |           |
| Default Tax Code for F | <sup>o</sup> urchaseTax | TX 👂       |              |                 |           |
| Boss Menu Allowed Pi   | in                      | 0          |              |                 |           |
|                        |                         |            |              |                 |           |

#### Sage UBS

# Steps (Inventory & Billing):

- Maintenance > Miscellaneous Files > Tax Code Maintenances
- Verify country and tax type when the selected country in landing page is Malaysia
- Check Tax Setting, Imported Taxable Services

- The default tax code will be SVDST if selected country is Malaysia, if it is SG you will have to create your own tax code (eg. SROVR)

|             | -                                                     | Tax Code       | Maintena          | nce           |      |        |        |         |           |
|-------------|-------------------------------------------------------|----------------|-------------------|---------------|------|--------|--------|---------|-----------|
| untry Malay | sia 🔽 Tax Type SST 🔍                                  |                | mainterna         |               |      |        |        |         |           |
| Tax Code    | Description                                           | Tax Percentage | Transaction Type  | Tax Method    | C-01 | A/C No | Status | SST     | Country 🔨 |
| ST-0        | Sales Tax 0%                                          | 0.00           | S                 |               |      |        | ACTIVE | SALES   | MY        |
| ST05        | Sales Tax 5%                                          | 5.00           | S                 | SST-8,11A,13a |      |        | ACTIVE | SALES   | MY        |
| ST10        | Sales Tax 10%                                         | 10.00          | S                 | SST-8,11B,13a |      |        | ACTIVE | SALES   | MY        |
| STD02       | Sales Tax Deduction - 2%                              | 5.00           | P                 | SST-13b,13A   |      |        | ACTIVE | SALES   | MY        |
| STD04       | Sales Tax Deduction - 4%                              | 10.00          | P                 | SST-13b,13A   |      |        | ACTIVE | SALES   | MY        |
| SV-0        | Service Tax 0%                                        | 0.00           | S                 |               |      |        | ACTIVE | SERVICE | MY        |
| SV06        | Service Tax 6%                                        | 6.00           | S                 | SST-10,11C,13 |      |        | ACTIVE | SERVICE | MY        |
| SVDST       | Service Tax for Digital Services                      | 6.00           | S                 |               |      |        | ACTIVE | SERVICE | MY        |
| SVL         | Sales of Goods under Schedule 2, Sales Tax Order 2018 | a 5.00         | S                 | SST-17iii     |      |        | ACTIVE | SALES   | MY        |
|             |                                                       |                |                   |               |      |        |        |         | ŧ,        |
| Add         | Edit Delete Print Saye Dancel                         | Regenerate     | e Malaysia Tax Co | des           |      | 1      |        | Exit    |           |

#### If you are oversea country (not Singapore) company and would like to report SG OVR, here is the proposed tax code.

| Tax Code | Description                                                                                                    | Tax % | Transaction Type | Tax Method<br>/ Tax Type | Status | SST | Country |
|----------|----------------------------------------------------------------------------------------------------|-------|------------------|--------------------------|--------|-----|---------|
| SROVR    | Supply of digital services<br>accountable by the electronic<br>marketplace under the<br>Overseas Vendor Registration<br>Regime | 7%    | Sales            | SRS                      | ACTIVE | -   | SG      |

#### b. OVR - Group Malaysia taxes under one setting and create new setting for other countries taxes

In this enhancement, the country selection is now available in Tax Code Maintenance when Imported Taxable Services setting is ON. The tax code can be grouped and viewed by country for those who are applying cross country taxes.

#### Steps (Accounting):

- Housekeeping > Setup > General Setup > Malaysia Taxes
- Verify Malaysia Taxes tab when the selected country in landing page is Malaysia
- Check Tax Setting, Imported Taxable Services

Malaysia Taxes tab enabled if the selected country in landing page is Malaysia.

| Co   | mpany Profile             | Setting S        | etting 2       | Malaysia Taxes       | Other Taxes |
|------|---------------------------|------------------|----------------|----------------------|-------------|
| SST  | GST GST 2                 |                  |                |                      |             |
| Sale | es Tax Reg. No.           | SalTax0001       |                | SST Effective Date   | 01/11/2019  |
| Ser  | vice Tax Reg. No.         | SerTax0001       |                | SST Next Filing Date | 01/11/2019  |
| SST  | Taxable Period / Category | 2 months 🗸       | Taxable Period |                      |             |
| Tari | ff Code                   | Maintenance      |                |                      |             |
| Exe  | empt Information          |                  |                |                      |             |
| Exe  | mpt Detail / Description  | Exempt Detail    |                |                      |             |
| Exe  | mpt Certificate No.       | Exempt Cert. No. |                |                      |             |
| Exe  | mpt Certificate Date      | 01/01/2020       |                |                      |             |
|      |                           |                  |                |                      |             |
|      |                           |                  |                |                      |             |
|      |                           |                  |                |                      |             |
|      |                           |                  |                |                      |             |
|      |                           |                  |                |                      |             |
|      |                           |                  |                |                      |             |
|      |                           |                  |                |                      |             |
|      |                           |                  |                |                      |             |
|      |                           |                  |                |                      |             |
|      |                           |                  |                |                      |             |

# **Useful Fixes**

| No | Case ID  | Brief Description                                                                                                    |
|----|----------|----------------------------------------------------------------------------------------------------|
| 1  | SAA1-581 | <b>Issue:</b> [Preview – DN Print Bills] When preview custom report to cross check GST bills report format for E-<br>mail function, system shows RTE.         |
|    |          | Resolve: Able to preview the report without prompt of any RTE issue                                                                                           |
| 2  | SAA1-354 | Issue: Tax code follows default setting when update from DO to Invoice                                                                                        |
|    |          | <b>Resolve:</b> GST Classification is now displayed as SEC1 as expected.                                                                                      |
| 3  | SAA1-556 | Issue: [Email – DN Print Bills] Subject titles by default showing "Multiple Invoices"                                                                         |
|    |          | <b>Resolve:</b> Now shows "Multiple Debit Notes from Sage Software Sdn. Bhd. (formerly known as UBS Corporation Sdn. Bhd.)"                                   |
| 4  | SAA1-560 | <b>Issue:</b> [Email – DN Print Bills] When select checkbox any items that are not on 1st row, the blue highlighted box will always jump back to the top row. |
|    |          | Resolve: The blue indicator highlighted box should always stay on the selected item.                                                                          |
| 5  | SAA1-561 | Issue: [Email – DN Print Bills] Prompt wrong message "No invoice. with"                                                                                       |
|    |          | Resolve: Now shows "No Debit Note with valid Email selected from the record list. "                                                                           |

\*\*\*\*\*\* End \*\*\*\*\*\*